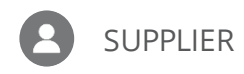

**Purpose:** This job aid provides the steps for responding to a negotiation in the Supplier Portal or on a spreadsheet.

# VIEW AND RESPOND TO A NEGOTIATION

View and Respond to a Negotiation in the Supplier Portal

View and Respond to a Negotiation in a Spreadsheet

## View and Respond to a Negotiation in the Supplier Portal

1. You receive an email notification when a negotiation is published for your response. To view and respond to this negotiation, log in to Oracle. After you log in, you can also see the negotiation in **Things to Finish** on the Homepage.

|                                       | APPS                                                    |                                                                                                 |                                                                                                    |                                                                                       |                     |                                                                                      |   |
|---------------------------------------|---------------------------------------------------------|-------------------------------------------------------------------------------------------------|----------------------------------------------------------------------------------------------------|---------------------------------------------------------------------------------------|---------------------|--------------------------------------------------------------------------------------|---|
|                                       |                                                         |                                                                                                 |                                                                                                    |                                                                                       |                     |                                                                                      |   |
|                                       |                                                         |                                                                                                 |                                                                                                    |                                                                                       |                     |                                                                                      |   |
|                                       |                                                         |                                                                                                 |                                                                                                    |                                                                                       |                     |                                                                                      |   |
|                                       |                                                         |                                                                                                 |                                                                                                    |                                                                                       |                     |                                                                                      |   |
|                                       | Things to Finish                                        |                                                                                                 |                                                                                                    |                                                                                       |                     |                                                                                      |   |
| 00 <sub>0</sub><br>000<br>000         | Things to Finish                                        | Yestenday ×                                                                                     | 2 weeks ago X                                                                                          | 1 month ago                                                                           | ×                   | 1 month ago                                                                          |   |
| 00 <sub>0</sub><br>00 <u>0</u><br>0_0 | Things to Finish                                        | Vesterday ×<br>ACTION REQUIRED                                                                  | 2 weeks ago X                                                                                          | 1 month ago<br>P0                                                                     | ×                   | 1 month ago<br>Pri                                                                   |   |
| 00 <sub>0</sub><br>000<br>000         | Things to Finish                                        | Vesterday X<br>ACTION REQUERED<br>You Are Invited to<br>Neterotistics 50000041                  | 2 weeks ago X<br>79<br>Supplier Profile<br>Charge Berwart 1990                                         | 1 month ago<br>P8<br>Purchasing Doc<br>Approxisi(PDA                                  | ×                   | Transitivago<br>Pri<br>Purchasing Doc<br>Appropriate                                 |   |
| 00 <sub>0</sub><br>000<br>000         | Things to Finish                                        | Vesterday X<br>Active sequence<br>You Are Invited to<br>Negotiation 50000041<br>(Training Test) | 2 weeks age X<br>19<br>Supplier Profile<br>Change Request 1900'<br>was Approved by                     | 1 month age<br>Perchasing Doc<br>1 Approval(BPA<br>40000298_1,202                     | ×<br>ument<br>1-08- | T meeth ago<br>Pri<br>Purchasing Doc<br>Approval(BPA<br>40000298_1,202               | > |
|                                       | Things to Finish<br>Assgned to Me<br>7<br>Created by Me | Vesterality X<br>Active Inducted to<br>Negotiation 50000041<br>(Training Test)                  | 2 weeks age X<br>re<br>Supplier Profile<br>Change Request 1900'<br>was Approved by<br>Setup Enterprise | 1 month age<br>Purchasing Doc<br>1 Approval(BPA<br>40000298_1,202<br>23) is FAILED    | ×<br>ument<br>1-08- | Tmenth ago<br>M<br>Purchasing Doc<br>Approval(BPA<br>40000298,1,202<br>23) is FAILED | > |
| 00 0<br>00 0<br>0 0                   | Things to Finish                                        | Vestination X ATTERN HOUSE<br>You Are Invited to<br>Negotiation 50000041<br>(Training Test)     | 2 weeks age X<br>10<br>Supplier Profile<br>Change Request 1900'<br>was Approved by<br>Setup Enterprise | I month age<br>re<br>Purchasing Doo<br>Approval(BPA<br>40000298_1202<br>23) Is FAILED | ×<br>ument<br>1-08- | Tmonth-ago<br>m<br>Purchasing Doc<br>Approval(BPA<br>40000298,1,202<br>23) is FAILED | > |

2. Click Supplier Portal.

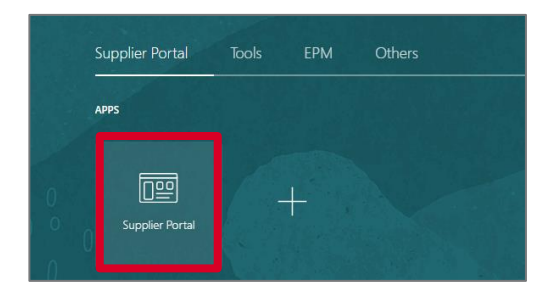

1 View and Respond to a Negotiation Copyright © 2022 Republic Services. All rights reserved. 01/31/22

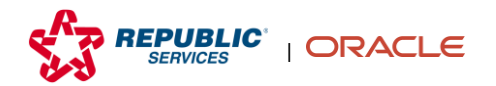

3. Click View Active Negotiations under the Negotiation section on your Tasks list.

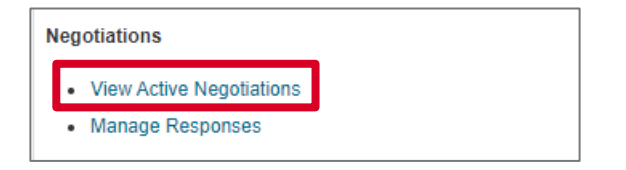

4. Select the correct **number** in the Negotiation column.

| arch Results   |                 |        |        |        |              |                           |                     |
|----------------|-----------------|--------|--------|--------|--------------|---------------------------|---------------------|
| Actions  View  | ▼ Format ▼      | Freeze | Detach | 📣 Wrap | Accept Terms | Acknowledge Participation | Create Response     |
| Negotiation    | Title           |        |        |        |              |                           | Negotiation<br>Type |
| 50000042       | Training Test 2 |        |        |        |              |                           | RFQ                 |
| 50000041       | Training Test   |        |        |        |              |                           | RFQ                 |
| Columns Hidden | 4               |        |        |        |              |                           |                     |

5. To view a PDF of the negotiation, click **Actions**, then **View**, then **View PDF**. The PDF downloads.

Note: This is the same process you follow if you receive an amended negotiation and would like to view it.

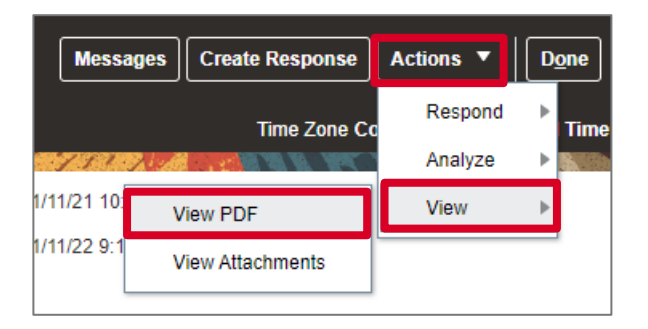

6. Click Create Responses in the upper right.

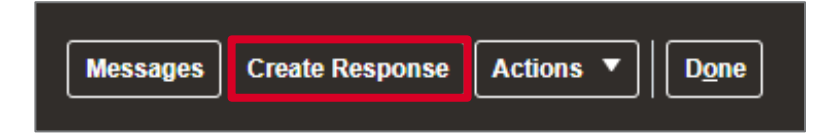

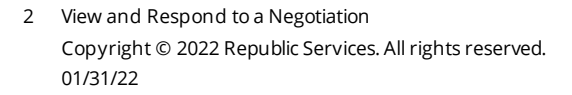

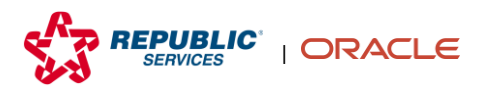

7. Enter a Response Valid Until date, the Reference Number, and a Note to Buyer, if needed, and add any necessary attachments.

|                                  |                                                    |                                                |                                |                     |           |                 | þ 🗘                              | PX ~                         |
|----------------------------------|----------------------------------------------------|------------------------------------------------|--------------------------------|---------------------|-----------|-----------------|----------------------------------|------------------------------|
| Create Response (Quote 5001): Ov | verview 🕐                                          | 1 - 2 - 3 - 4<br>OvervievRequirer Lines Review | Messages Respond by Spreadshee | Actions V           | Back Next | Save            | ▼ Submit                         | <u>Cancel</u>                |
|                                  |                                                    |                                                |                                | ar arrestator p. a. | Tir       | L:<br>ne Zone C | ist Saved 11/12<br>pordinated Un | 2/21 2:24 PM<br>iversal Time |
|                                  | Title Training Test<br>Close Date 11/11/22 9:17 PM |                                                | Time                           | Remaining 364 Day   | s 6 Hours |                 |                                  |                              |
| General                          |                                                    |                                                |                                |                     |           |                 |                                  |                              |
| Supplier                         | FLEETPRIDE                                         |                                                | Reference Numbe                |                     |           |                 |                                  |                              |
| Negotiation Currency             | USD                                                |                                                | Note to Dunce                  |                     |           |                 |                                  |                              |
| Response Currency                | USD                                                |                                                | Note to Buye                   |                     |           |                 |                                  |                              |
| Price Precision                  | 2 Decimals Maximum                                 |                                                | Attachments None -             |                     |           |                 |                                  |                              |
| Response Valid Until             | m/d/w h:mm a 🙀                                     |                                                |                                |                     |           |                 |                                  | _                            |

8. Click **Next** in the upper right.

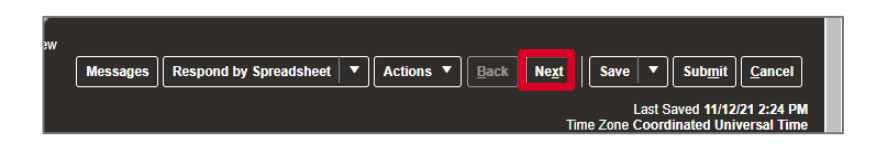

**9.** Read and fill out each section of Requirements. Navigate between sections by clicking on the arrows or selecting a section from the dropdown.

Note: If required, upload any documents on this screen when prompted, such as a Certificate of Insurance.

| REPUBLIC<br>SERVICES                                                                                                    | △ ┍ ଡ଼ ∞ 🏹                                                              |
|----------------------------------------------------------------------------------------------------|-------------------------------------------------------------------------|
| 1 - 2 - 3 - 4<br>DesviewRequirer Lines Review                                                                                                    |                                                                         |
| Create Response (Quote 5001): Requirements ⑦                                                                                                    | Messages Respond by Spreadsheet  Actions  Back Negt Save  Submit Cancel |
|                                                                                                    | Last Saved 11/12/21 2:28 PM<br>Time Zone Coordinated Universal Time     |
| Time Remaining 364 Days 6 Hours                                                                                                    | Close Date 11/11/22 9:17 PM                                             |
| Section 2. Contract and Insurance                                                                                                    | ✓ Bection 2. Contract and In ✓                                          |
| 1. Field Master Supplier (Engineering & Construction Services)                                                                                                    |                                                                         |
| If you do not currently have a signed MSA with Republic Services you will be required to sign the attached contract. If you are unable<br>to sign as written, please decline to bid.                                                                                                    |                                                                         |
| Faid Mater Sweet Expressing & Construction Services)<br>Inter Jane Material Science Landon Landon Landon Services (2014)<br>Least State of SUBContents Commercial's 205 or case Fairl's 2014 aster 1520 Superior 1520 Expression 520 Sub 320 Construction 1520 S<br>Least State of SUBContents Commercial's 205 or case Fairl's 2014 aster 1520 Superior 1520 Expression 520 Sub 320 Construction 1520 S |                                                                         |
| * 2. <u>Certificate of Insurance</u>                                                                                                    |                                                                         |
| Please attach your Certificate of Insurance here.                                                                                                    |                                                                         |
| See Exhibit E of the contract template to review Republic's insurance requirements.  a. Supplier COI Attached                                                                                                    |                                                                         |
| * 3. Additional Licensing Documentation                                                                                                    |                                                                         |
| Please attach any applicable licensing here.                                                                                                    |                                                                         |
| 🔿 a. Attach License                                                                                                    |                                                                         |
|                                                                                                    | Section 2. Contract and In V                                            |

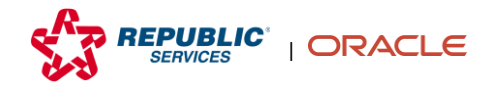

| Messages Respond by Spreadsheet | Actions ▼ Back | Ne <u>x</u> t Save ▼ Sub <u>m</u> it <u>C</u> ancel                 |
|---------------------------------|----------------|---------------------------------------------------------------------|
|                                 |                | Last Saved 11/12/21 2:28 PM<br>Time Zone Coordinated Universal Time |

11. Enter the **Response Price** and **Information** for each Line.

|                        | UBLIC<br>WICES                           |                                 |                     |                     |                    |                  |              |             |                            |       |                    |        | C                | ך נ            | - 🗘                      | PX ~                          |
|------------------------|------------------------------------------|---------------------------------|---------------------|---------------------|--------------------|------------------|--------------|-------------|----------------------------|-------|--------------------|--------|------------------|----------------|--------------------------|-------------------------------|
|                        |                                          |                                 |                     |                     |                    | 1 - 2 -          | 3 - 4        |             |                            |       |                    |        |                  |                |                          |                               |
| Create Respor          | ise (Quote 50                            | 001): Lines ⊘                   |                     |                     |                    | Overviewkequiren | Lines Review | Messages    | Respond by Spreadst        | eet 🔻 | Actions *          | :k No  | gt Sa            | wo 🔻           | Submit                   | Cancel                        |
| Currency = US Dollar   |                                          |                                 |                     |                     |                    |                  | -            |             |                            |       |                    |        | Time Zo          | Last<br>ne Coo | Saved 11/1<br>rdinated U | 2/21 2:33 PM<br>iiversal Time |
|                        |                                          | Time Rema                       | tining 364 Days 6 F | iours               |                    |                  |              |             |                            | Close | Date 11/11/22 9:17 | PM     |                  |                |                          |                               |
| Actions - View -       | Format 👻 🥖                               | + X 🕅 Fr                        | eeze 🙀 Detach       | 7 11                | to 🚽 Wrap          |                  |              |             | _                          |       |                    |        |                  | _              |                          |                               |
| Line                   | Description                              | * Alternate Line<br>Description | Create Alternate    | Required<br>Details | Category Name      | Start Price      | Target Price | Response Pr | rice Estimated<br>Quantity | UOM   | Line Amo           | unt Es | timated T<br>Amo | ota            | Response<br>Releas       | Minimum<br>e Amount           |
| 1                      | Truck                                    |                                 | +                   |                     | 25102100-Truck tra |                  |              |             |                            | Each  |                    |        |                  |                |                          |                               |
| 2                      | Truck Parts                              |                                 | +                   |                     | 25170000-Truck par |                  |              |             |                            | Each  |                    |        |                  |                |                          |                               |
| Columns Hid            | den 5                                    |                                 |                     |                     |                    |                  |              |             |                            |       |                    |        |                  |                |                          |                               |
| Grand Totals           |                                          |                                 |                     |                     |                    |                  |              |             |                            |       |                    |        |                  |                |                          |                               |
| All response lines exc | cept alternate lines a<br>Response Amour | re included.<br>nt 0.00         |                     |                     |                    |                  |              |             |                            |       |                    |        |                  |                |                          |                               |
|                        |                                          |                                 |                     |                     |                    |                  |              |             |                            |       |                    |        |                  |                |                          |                               |
|                        |                                          |                                 |                     |                     |                    |                  |              |             |                            |       |                    |        |                  |                |                          |                               |
|                        |                                          |                                 |                     |                     |                    |                  |              |             |                            |       |                    |        |                  |                |                          |                               |
|                        |                                          |                                 |                     |                     |                    |                  |              |             |                            |       |                    |        |                  |                |                          |                               |
|                        |                                          |                                 |                     |                     |                    |                  |              |             |                            |       |                    |        |                  |                |                          |                               |

#### 12. Click Next.

|          |                        |   |         |   |              |               | _        |                 |                           |                            |
|----------|------------------------|---|---------|---|--------------|---------------|----------|-----------------|---------------------------|----------------------------|
| Messages | Respond by Spreadsheet | ▼ | Actions | • | <b>B</b> ack | Ne <u>x</u> t | Save     | •               | Sub <u>m</u> it           | <b><u>C</u>ancel</b>       |
|          |                        |   |         |   |              | т             | ïme Zone | Last S<br>Coord | aved 11/12<br>linated Uni | /21 2:28 PM<br>versal Time |

**13.** Review your Response and click **Submit**. Your response is evaluated by Republic Services.

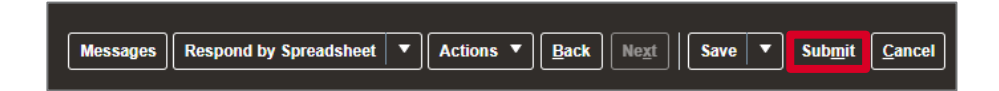

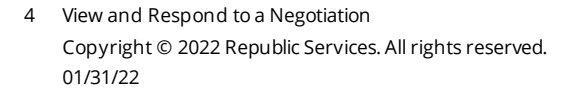

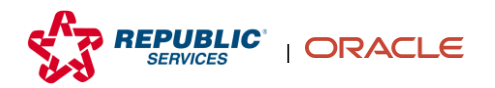

## View and Respond to a Negotiation in a Spreadsheet

1. You will receive an email notification when a negotiation is published for your response. To view and respond to this negotiation, log in to Oracle. After you log in, you will also see the negotiation in the Things to Finish section on the Homepage.

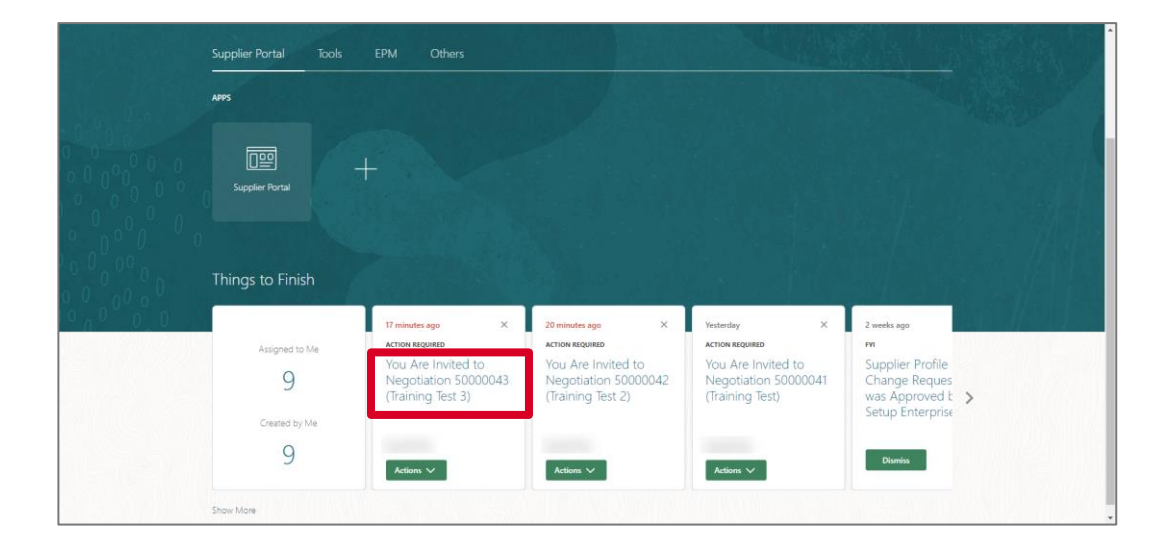

#### 2. Click Supplier Portal.

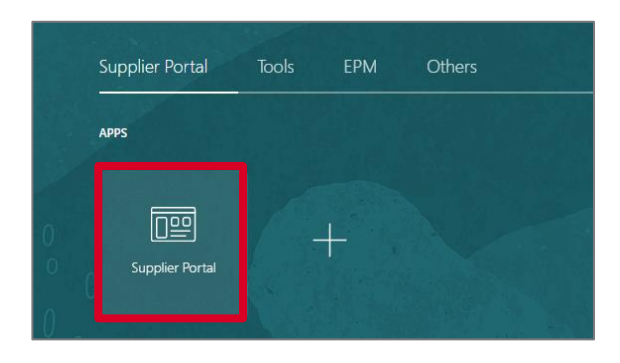

3. Click View Active Negotiations under the Negotiations section on your Tasks list.

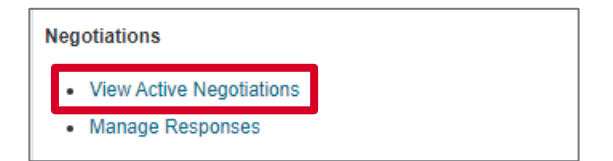

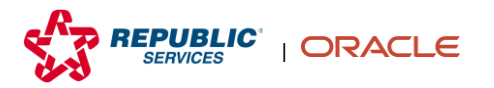

4. Select the correct **number** in the Negotiation column.

| Sea | arch Results       |                 |        |        |        |              |                           |                     |
|-----|--------------------|-----------------|--------|--------|--------|--------------|---------------------------|---------------------|
| A   | ctions <b>view</b> | ▼ Format ▼      | Freeze | Detach | 📣 Wrap | Accept Terms | Acknowledge Participation | Create Response     |
|     | Negotiation        | Title           |        |        |        |              |                           | Negotiation<br>Type |
|     | 50000042           | Training Test 2 |        |        |        |              |                           | RFQ                 |
|     | 50000041           | Training Test   |        |        |        |              |                           | RFQ                 |
| C   | olumns Hidden      | 1 4             |        |        |        |              |                           |                     |

5. Click **Create Response** in the upper right.

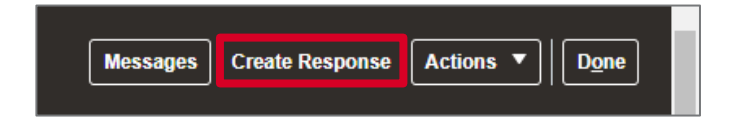

6. Click the drop-down arrow beside Respond by Spreadsheet and click Export.

| . 4<br>Review |          |               |            |     |           |                |               |      |                                |                            |
|---------------|----------|---------------|------------|-----|-----------|----------------|---------------|------|--------------------------------|----------------------------|
|               | Messages | Respond by Sp | oreadsheet | • [ | Actions ` | • <u>B</u> ack | Ne <u>x</u> t | Save | <b>Sub<u>m</u>it</b>           | <u>C</u> ancel             |
|               |          | Export        |            |     |           |                | Ті            | Las  | t Saved 11/12<br>ordinated Uni | /21 2:42 PM<br>versal Time |
|               | V 6.0    | Import        |            | 672 | 11-1      | 11.1.1.        |               |      |                                |                            |

7. Select the **radio buttons** in front of Requirements and lines and Light-weight style spreadsheet. Then click **OK**.

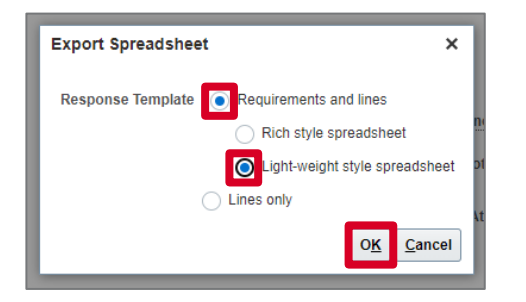

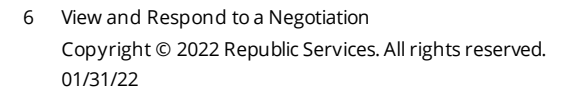

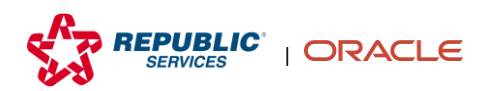

8. A Zip file downloads. Extract the Zip and open the .xml file from the folder in Excel.

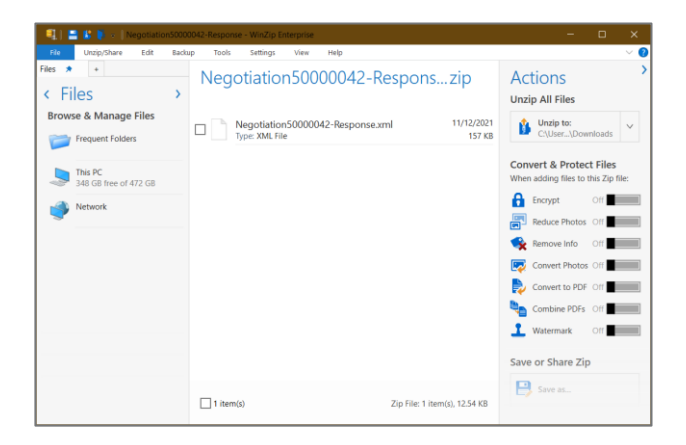

**9.** In the General tab of the Excel file, provide answers to the questions. A response is required in the highlighted yellow cells and a response is optional in the highlighted green cells.

Note: You cannot attach any uploads in the Excel file. Any attachments must be uploaded in the Supplier Portal.

| utoSave 🔘  | ≝ 🛛 'n                                                                                                    | C . B                            | ×                                   | Negotiation                                  | 0000042-1                      | Response.xml 👻                      |                             | O Search        |                               |                     |                   |             |
|------------|----------------------------------------------------------------------------------------------------|----------------------------------|-------------------------------------|----------------------------------------------|--------------------------------|-------------------------------------|-----------------------------|-----------------|-------------------------------|---------------------|-------------------|-------------|
| e Hom      | ne <mark>Insert</mark> D                                                                                                    | raw Pa                           | ge Layout                           | Formulas                                     | Data                           | Review View                         | v Smart                     | View He         | lp Smar                       | t                   |                   |             |
| Table Reco | ommended Table                                                                                                    | Pictures                         | C Shapes<br>C Icons<br>C 3D Mod     | Smart                                        | Art<br>nshot ~                 | Get Add-in                          | ns<br>IS V Reco             | charts          | 0 ~ 0 ~<br>☆ ~ 1 ~<br>● ~ ⊡ ~ | r¶∼<br>Èà∼ Map<br>× | s PivotChart      | 3D<br>Map ~ |
| T.         | ables                                                                                                    |                                  | Illu                                | strations                                    |                                | Add-ins                             |                             |                 | Charts                        |                     | F <sub>N</sub>    | Tours       |
| DRNO       | - : × -                                                                                                    | fx                               |                                     |                                              |                                |                                     |                             |                 |                               |                     |                   |             |
| B          | C                                                                                                    | D                                | F                                   | F                                            | G                              | н                                   | 1                           | 1               | ĸ                             | 1                   | М                 | N           |
| Train      | ing Test 2                                                                                                    | U                                | L                                   |                                              | 0                              |                                     |                             | ,               | ĸ                             | L .                 | IVI               |             |
|            |                                                                                                    |                                  |                                     |                                              |                                |                                     |                             |                 |                               |                     |                   |             |
|            |                                                                                                    | Negotiation                      | RFQ 50000042                        | 2                                            |                                |                                     | Company                     | Setup Enter     | prise                         |                     |                   |             |
|            | Negotiat                                                                                                    | Close Date                       | 11/26/2021 14:<br>USD               | :09                                          |                                |                                     | Buyer                       | Ray, Suprat     | ik                            |                     |                   |             |
|            | Respor                                                                                                    | ise Currency                     | USD                                 |                                              |                                |                                     | Emai                        | SRay4@rep       | ublicservices.                | com                 |                   |             |
|            | Pri                                                                                                    | ce Precision                     | 2                                   |                                              |                                |                                     | Supplier                    | FLEETPRIDE      | -                             |                     |                   |             |
|            |                                                                                                    |                                  |                                     |                                              |                                |                                     | Supplier Site               |                 |                               |                     |                   |             |
| -          | -                                                                                                    |                                  |                                     |                                              |                                |                                     |                             |                 |                               |                     |                   |             |
| Genera     | al                                                                                                    |                                  |                                     |                                              |                                |                                     |                             |                 |                               |                     |                   |             |
|            | Respons                                                                                                    | e Valid Until                    |                                     |                                              |                                | Re                                  | erence Number               |                 |                               |                     |                   |             |
|            |                                                                                                    |                                  | Example:                            | 11/12/2021 14:44                             |                                |                                     |                             |                 |                               |                     |                   |             |
|            |                                                                                                    |                                  |                                     |                                              |                                |                                     |                             |                 |                               |                     |                   |             |
| Note to Bu | yer                                                                                                    |                                  |                                     |                                              |                                |                                     |                             |                 |                               |                     |                   |             |
|            |                                                                                                    |                                  |                                     |                                              |                                |                                     |                             |                 |                               |                     |                   |             |
|            |                                                                                                    |                                  |                                     |                                              |                                |                                     |                             |                 |                               |                     |                   |             |
| Require    | ments                                                                                                    |                                  |                                     |                                              |                                |                                     |                             |                 |                               |                     |                   |             |
| 1.         | REP General Te                                                                                                    | errits<br>Diahte                 |                                     |                                              |                                |                                     |                             |                 |                               |                     |                   |             |
| 1.         | Any proposal sub                                                                                                    | missions whi                     | ich do not stric                    | tly comply with the                          | provisions,                    | procedures and rec                  | uirements of th             | is RFP,         |                               |                     |                   |             |
|            | or are incomplete                                                                                                    | , ambiguous,                     | or which conta                      | ain errors, alteration                       | s, misleadir                   | g information, omi                  | ssions, or irregu           | ularities       |                               |                     |                   |             |
|            | of any kind, may                                                                                                    | be rejected a                    | nd disqualified                     | at the discretion of                         | Republic Se                    | rvices, Inc (Repub                  | lic). We reserve            | the right to er | nter                          |                     |                   |             |
|            | into discussions                                                                                                    | and/or negotia<br>lic Republic f | ations with one<br>further reserves | or more qualified si<br>the right to decline | or purchase                    | ne same time, ir si<br>e one or all | ich action is in            | the best        |                               |                     |                   |             |
|            | items in this RFF                                                                                                    | from one Su                      | pplier or from n                    | nultiple Suppliers. F                        | ailure to an                   | swer any question                   | in this RFP ma              | y               |                               |                     |                   |             |
|            | subject the propo                                                                                                    | sal to disqual                   | lification or reje                  | ction. Republic, in i                        | ts sole disc                   | retion, reserves the                | right to                    |                 |                               |                     |                   |             |
|            | waive any failure                                                                                                    | by a supplier                    | to meet qualifie                    | ations and requirer                          | nents as sp                    | ecified in this RFP                 | the state of                |                 |                               |                     |                   |             |
|            | Questions/Conta                                                                                                    | itives, employ                   | his document                        | for the purpose of a                         | ither than tr<br>htaining infr | rmation creating t                  | i in the<br>avorable impres | sion            |                               |                     |                   |             |
|            | selling, exerting i                                                                                                    | nfluence, or c                   | ircunventing th                     | te sourcing process                          | is prohibite                   | d and will result in                | elimination from            | n               |                               |                     |                   |             |
|            | consideration.                                                                                                    |                                  |                                     |                                              |                                |                                     |                             |                 |                               |                     |                   |             |
|            |                                                                                                    |                                  |                                     |                                              |                                |                                     |                             |                 |                               |                     |                   |             |
|            |                                                                                                    |                                  |                                     |                                              |                                |                                     |                             |                 |                               |                     |                   |             |
| 2.         | <b>Confidentiality</b>                                                                                                    |                                  |                                     |                                              |                                |                                     |                             |                 |                               |                     |                   |             |
|            | The information c                                                                                                    | ontained in th                   | is RFP (or acc                      | umulated through o                           | ther written                   | or verbal communi                   | cation) is confid           | lential.        |                               |                     |                   |             |
| _          | It is for proposal                                                                                                    | purposes only                    | and is not to l                     | be disclosed or use                          | 1 tor any oth                  | er purpose. Inform                  | ation received i            | n               |                               |                     |                   |             |
|            | This is a second second s |                                  |                                     | maanco ana ne                                |                                | w party other then                  | Popublic and t              | ha cuppliare e  | articipating                  |                     | poliore agroo net |             |

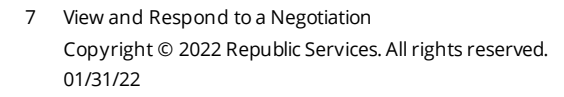

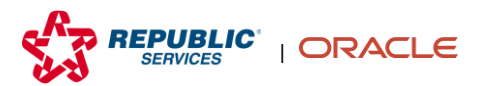

**10.** Navigate to the Lines tab and provide any responses to the lines. Remember, cells that are highlighted in yellow are required; cells in green are optional.

| 1        | A B                      |         | C        | D               | E          | F        | G           | н          | 1          | J                | K                  | L                            | M        | N                              | 0              | Р | Q            | R             | S                | T            | U     | V |              |
|----------|--------------------------|---------|----------|-----------------|------------|----------|-------------|------------|------------|------------------|--------------------|------------------------------|----------|--------------------------------|----------------|---|--------------|---------------|------------------|--------------|-------|---|--------------|
| 1        | Train                    | ing T   | est 2    |                 |            |          |             |            |            |                  |                    |                              |          |                                |                |   |              |               |                  |              |       |   | Т            |
| 2        |                          |         |          | Magnistics      | PEO 50000  | 042      |             |            | Compa      | n. Satur Enterne |                    |                              |          |                                |                |   |              |               |                  |              |       |   | _            |
| 4        |                          |         |          | Close Date      | 11/26/2021 | 14:09    |             |            | Bus        | er Ray, Supratik |                    |                              |          |                                |                |   |              |               |                  |              |       |   | -            |
| 5        |                          |         | Negoti   | iation Currence | USD        |          |             |            | Pho        | ne               |                    |                              |          |                                |                |   |              |               |                  |              |       |   | -            |
| 6        |                          |         | Resp     | onse Currenc    | USD        |          |             |            | Em         | ail SRay4@reput  | licservices.c      | am                           |          |                                |                |   |              |               |                  |              |       |   | -1           |
| 7        |                          |         | F        | Price Precision | 2          |          |             |            | Suppl      | er FLEETPRIDE    |                    |                              |          |                                |                |   |              |               |                  |              |       |   |              |
| 8        |                          |         |          |                 |            |          |             |            | Supplier S | te .             |                    |                              |          |                                |                |   |              |               |                  |              |       |   | -            |
| 10       | Lines                    |         |          |                 |            |          |             |            |            |                  |                    |                              |          |                                |                |   |              |               |                  |              |       |   | -            |
| 11       |                          |         |          |                 |            |          |             |            |            |                  | Response           | Amount (USD)                 | 0.00     |                                |                |   |              |               |                  |              |       |   | -            |
| 12       |                          |         |          |                 |            |          |             |            |            |                  |                    |                              |          |                                |                |   |              |               |                  |              |       |   |              |
|          |                          |         |          |                 |            |          |             |            |            | Estimated        | Estimated<br>Total | Target<br>Minimum<br>Release | Response | Response<br>Minimum<br>Release | e<br>n         |   |              |               |                  |              |       |   |              |
| 13       | <ul> <li>Line</li> </ul> |         |          |                 | Item       | Revision | Rank        | Start Pric | e UOM      | Quantity         | Amount             | Amount                       | Price    | Amoun                          | t Note to Buye | r | Target Price | e Category Na | sme              | Note to Supp | liers |   | _            |
| 14       | 1 Line 1                 |         |          |                 |            |          | No Response |            | Each       | 150              |                    |                              |          |                                |                |   |              | 71161400-W    | ell construction |              |       |   |              |
| 15       | 2 Line 2                 |         |          |                 |            |          | No Response |            | Each       | 60               |                    |                              |          |                                |                |   |              | 251/0000-1n   | ick parts and c  | or           |       |   |              |
| 17       |                          |         |          |                 |            |          |             |            |            |                  |                    |                              |          |                                |                |   |              |               |                  |              |       |   | -            |
| 18       |                          | Last Do | wnloaded | 11/12/2021 14   | 44         |          |             |            |            |                  |                    |                              |          |                                |                |   |              |               |                  |              |       |   | -            |
| 19       |                          |         |          |                 |            |          |             |            |            |                  |                    |                              |          |                                |                |   |              |               |                  |              |       |   | -            |
| 20       |                          |         |          |                 |            |          |             |            |            |                  |                    |                              |          |                                |                |   |              |               |                  |              |       |   |              |
| 21       |                          |         |          |                 |            |          |             |            |            |                  |                    |                              |          |                                |                |   |              |               |                  |              |       |   |              |
| 22       |                          |         |          |                 |            |          |             |            |            |                  |                    |                              |          |                                |                |   |              |               |                  |              |       |   | -            |
| 22       |                          |         |          |                 |            |          |             |            |            |                  |                    |                              |          |                                |                |   |              |               |                  |              |       |   | -            |
| 25       |                          |         |          |                 |            |          |             |            |            |                  |                    |                              |          |                                |                |   |              |               |                  |              |       |   | -            |
| 24       |                          |         |          |                 |            |          |             |            |            |                  |                    |                              |          |                                |                |   |              |               |                  |              |       |   |              |
| 25       |                          |         |          |                 |            |          |             |            |            |                  |                    |                              |          |                                |                |   |              |               |                  |              |       |   | _            |
| 26       |                          |         |          |                 |            |          |             |            |            |                  |                    |                              |          |                                |                |   |              |               |                  |              |       |   | _            |
| 27       |                          |         |          |                 |            |          |             |            |            |                  |                    |                              |          |                                |                |   |              |               |                  |              |       |   |              |
| 28       |                          |         |          |                 |            |          |             |            |            |                  |                    |                              |          |                                |                |   |              |               |                  |              |       |   | -1           |
| 29       |                          |         |          |                 |            |          |             |            |            |                  |                    |                              |          |                                |                |   |              |               |                  |              |       |   | -            |
| 20       |                          |         |          |                 |            |          |             |            |            |                  |                    |                              |          |                                |                |   |              |               |                  |              |       |   |              |
| 30       |                          |         | _        |                 |            |          |             |            |            |                  |                    |                              |          |                                |                |   |              |               |                  |              |       |   |              |
| <u>.</u> |                          | Genera  | Lin      | es (1 - 2)      | 0          |          |             |            |            |                  |                    |                              |          |                                |                |   |              |               |                  |              |       |   |              |
|          | ,                        | Gullero | - LUIN   | (1 - 2)         | +          |          |             |            |            |                  |                    |                              |          | : 4                            | 1              |   |              |               |                  |              |       |   | <u>i *  </u> |

**11.** To save the file, click the **Save icon** in the top left.

| AutoS | Save Off |        | <b>~</b> ~ ~ | €           |
|-------|----------|--------|--------------|-------------|
| File  | Home     | Insert | Draw         | Page Layout |

**12.** Navigate back to the Create Response Page in the Supplier Portal.

|                                                                                                    | 습 무 🕫 🖂~                                                            |
|----------------------------------------------------------------------------------------------------|---------------------------------------------------------------------|
|                                                                                                    | 1 - 2 - 3 - 4<br>OvervielRegular Lines Review                       |
| Create Response (Quote 5002): Overview ⑦                                                                         | Messages Respond by Spreadsheet V Actions V Back Negt Submit Cancel |
|                                                                                                    | Last Seved 11/12/21 2:42 PM<br>Time Zone Coordinated Universal Time |
|                                                                                                    |                                                                     |
| Title Training Test 2                                                                                            | Time Remaining 13 Days 23 Hours                                     |
| Close Date 11/26/21 2:09 PM                                                                                      |                                                                     |
| General                                                                                                    |                                                                     |
| Supplier FLEETPRIDE                                                                                              | Reference Number                                                    |
| Negotiation Currency USD                                                                                         | Note to Duver                                                       |
| Response Currency USD                                                                                            |                                                                     |
| Price Precision 2 Decimals Maximum                                                                               | Attachments None 🚽                                                  |
| Response Valid Until m/d/yy h:mm a 🛱                                                                             |                                                                     |
| ✓ Contract Terms                                                                                                 |                                                                     |
| ▲ Variables ②                                                                                                    |                                                                     |
| Provide values for the listed variables. The values you enter are automatically populated in the contract terms. |                                                                     |
| View View All variables                                                                                          |                                                                     |
| Name Description                                                                                                 | Value Clauses                                                       |
| No data to display.                                                                                              |                                                                     |
|                                                                                                    |                                                                     |
|                                                                                                    |                                                                     |

**13.** Click the **drop-down arrow** beside Response by Spreadsheet and click **Import**.

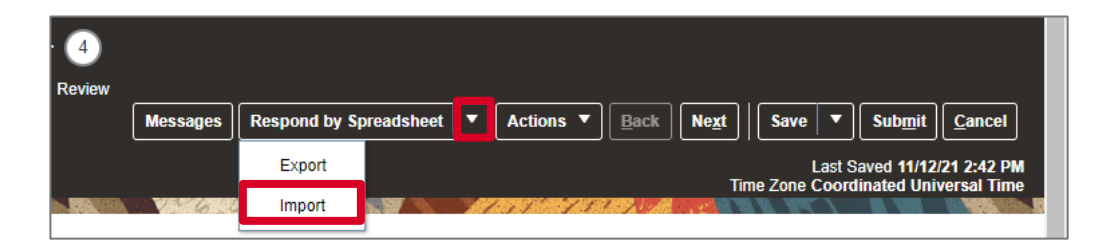

### 14. Choose the file and click **OK**.

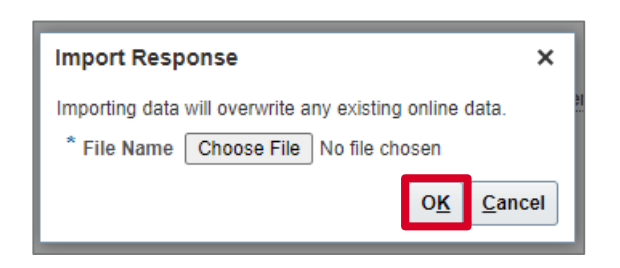

**15.** The data from the .xml file automatically populates in Oracle. Click **Review** to ensure all the information populated correctly.

| REPUBLIC<br>SERVICES                                                                                             |                              | 습 면 🕫 💌~                                                                   |
|----------------------------------------------------------------------------------------------------|------------------------------|----------------------------------------------------------------------------|
|                                                                                                    | 1 - 2 - 3 - 4                |                                                                            |
| Review Response: Quote 5002 ⑦                                                                                    | Cverviewrequiren Line review | Messages Respond by Spreadsheet V Actions V Back Negt Save V Submit Cancel |
| Currency = US Dollar                                                                                             |                              | Last Saved 11/12/21 2:55 PM<br>Time Zone Coordinated Universal Time        |
| Title Training Test 1                                                                                            |                              | Time Remaining 12 Dates 22 Hours                                           |
| Close Date 11/26/21 2.09 PM                                                                                      |                              | Time Remaining To Days 23 mode                                             |
|                                                                                                    |                              |                                                                            |
| Overview Requirements Lines                                                                                      |                              |                                                                            |
| General                                                                                                    |                              |                                                                            |
| Supplier FLEETPRIDE                                                                                              | Reference Number             |                                                                            |
| Negotiation Currency USD                                                                                         | Note to Buyer                |                                                                            |
| Response Currency USD                                                                                            |                              | 4                                                                          |
| Price Precision 2 Decimals Maximum                                                                               | Attachments None             |                                                                            |
| Response Valid Until                                                                                             |                              |                                                                            |
| Contract Terms                                                                                                   |                              |                                                                            |
| ✓ Variables ②                                                                                                    |                              |                                                                            |
| Provide values for the listed variables. The values you enter are automatically populated in the contract terms. |                              |                                                                            |
| View 👻 Format 👻 📰 Freeze 🚚 Wrap View All variables 🐱                                                             |                              |                                                                            |
| Name Description                                                                                                 |                              | Value Clauses                                                              |
| No data to display.                                                                                              |                              |                                                                            |
|                                                                                                    |                              |                                                                            |

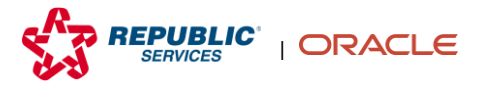

9 View and Respond to a Negotiation Copyright © 2022 Republic Services. All rights reserved. 01/31/22 **16.** Click **Submit** in the upper right.

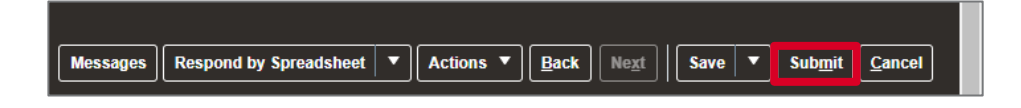

**17.** Your response will be evaluated by Republic Services.

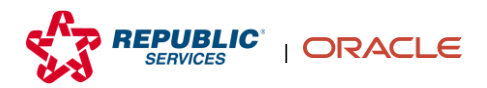